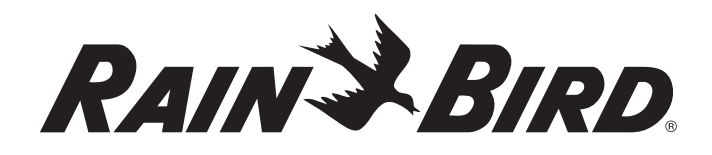

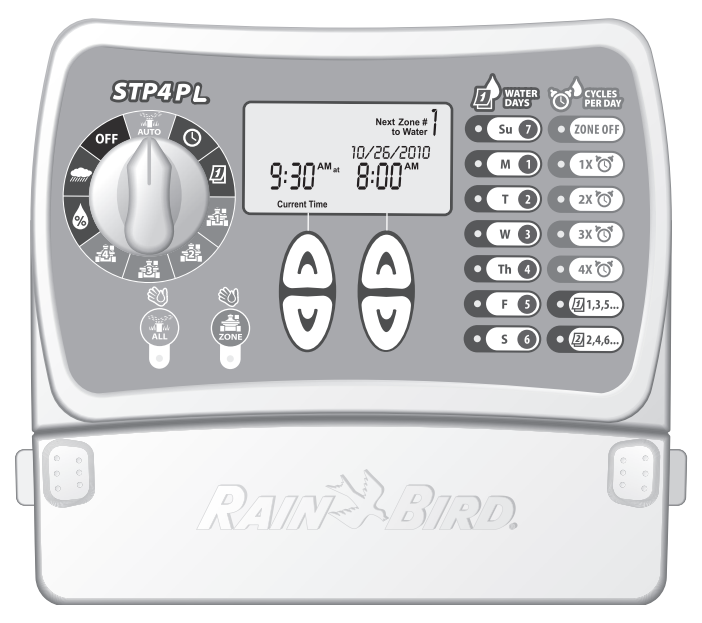

## STP Plus Programmateur

*Guide d'installation, de programmation et d'utilisation* 

## STP4PL • STP6PL • STP9PL

## Programmateur Simple À Programmer Plus (Simple to Program Plus)

Guide d'installation, de programmation et d'utilisation

#### Sommaire

| Informations sur la sécurité et sur la réglementation2                                                                                                    |
|----------------------------------------------------------------------------------------------------|
| Introduction 3   Bienvenue dans l'univers Rain Bird 3   Caractéristiques du programmateur 3   Fonctions du programmateur 4                                                                                                    |
| Programmation 6   Régler l'horloge 6   Régler la date 6   Planifier l'arrosage 7   Zone d'arrosage manuel 9   Arroser tout manuellement 10   Suspension de l'arrosage 11   Ajuster l'arrosage 12   Opérations conventionnelles 13         |
| Installation 14   Installation du programmateur 14   Connecter les fils des vannes de terrain 15   Installer une vanne principale ou un relais de démarrage de<br>la pompe 16   Connecter un Rain Sensor 18   Connecter l'alimentation 19 |
| Dépannage                                                                                                    |
| Problèmes électriques21<br>Réinitialiser                                                                                                    |
| Problèmes électriques                                                                                                    |

## Informations sur la sécurité et sur la réglementation

### Symboles

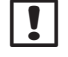

**REMARQUE :** Ce symbole attire l'attention de l'utilisateur sur d'importantes instructions d'utilisation, de maintenance ou de sécurité ou sur d'importantes fonctionnalités.

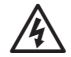

**AVERTISSEMENT :** Ce symbole attire l'attention de l'utilisateur sur la présence d'électricité ou d'énergie électromagnétique à l'intérieur du programmateur, pouvant présenter un risque d'électrocution, d'exposition au rayonnement électromagnétique ou autre danger.

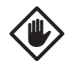

**MISE EN GARDE :** Ce symbole attire l'attention de l'utilisateur sur d'importantes instructions ou conditions qui peuvent nuire sérieusement à l'efficacité des arrosages ou au fonctionnement de l'appareil.

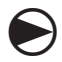

**ROUE DE PROGRAMMATION :** Ce symbole attire l'attention de l'utilisateur sur la nécessité de placer le curseur du cadran dans la position adéquate afin de réaliser les opérations suivantes.

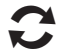

**RECOMMENCER :** Ce symbole indique que la répétition des actions ou opérations précédentes est peut-être nécessaire pour continuer ou terminer la programmation de l'appareil.

### Informations sur la sécurité

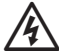

**AVERTISSEMENT :** La date et l'heure sont conservées grâce à une batterie au lithium qui doit être mise au rebut conformément aux réglementations locales.

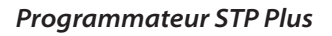

### Informations sur la réglementation

Cet équipement a été testé et jugé conforme aux limites applicables aux appareils numériques de Catégorie B, définies dans l'article 15 des règlements FCC. Ces limites sont conçues pour assurer une protection raisonnable contre les interférences dans une installation résidentielle.

## X

### Mise au rebut des déchets électroniques

Ce symbole indique qu'il en va de votre responsabilité de mettre au rebut les déchets d'équipements (y compris les piles) en les amenant à un centre de collecte désigné pour le recyclage des déchets d'équipements électriques et électroniques. Pour plus d'informations sur le lieu où vous pouvez mettre au rebut les déchets d'équipements à des fins de recyclage, veuillez contacter le bureau local de votre ville, le service de mise au rebut des déchets ou le magasin où vous avez acheté le produit.

Pour toute assistance technique, contactez Rain Bird au 1-800-247-3782. Visitez notre site Web à l'adresse : www.rainbird.com

## Introduction

### Bienvenue dans l'univers Rain Bird

Merci d'avoir acheté le programmateur simple programmer Rain Bird ! Dans les pages suivantes, vous trouverez des instructions étape par étape vous permettant d'utiliser chaque fonction incluse dans votre programmateur STP Plus. Merci encore et nous espérons que vous apprécierez votre nouveau programmateur.

### Caractéristiques du programmateur

Les programmateurs simples à programmer (Simpleto-Program) (STP) de Rain Bird sont prévus pour être utilisés en intérieur. Ils donnent la possibilité de contrôler 4, 6 ou 9 zones. Des plannings d'irrigation personnalisés sont entrés pour chaque zone afin de répondre aux besoins spécifiques en irrigation.

Les écrans de programmation « en un clin d'œil » simples d'utilisation affichent toutes les informations concernant le planning d'irrigation de chaque zone spécifique et ces informations sont affichées simultanément sur le programmateur.

Fonctionnalités clés du programmateur STP Plus :

- Le contrôle indépendant des zones offre la flexibilité de la création de plannings d'arrosage spécifiques et individuels pour chaque zone.
- Le programmateur STP Plus propose plusieurs horaires de démarrage par jour (avec décalages sélectionnables par l'utilisateur) en se basant sur une zone individuelle.

- La fonctionnalité Ajuster l'arrosage permet d'augmenter ou de réduire rapidement les durées d'exécution de l'irrigation pour toutes les zones.
- En cas de pluie prolongée, le planning d'irrigation peut être retardé d'une durée pouvant atteindre jusqu'à 72 heures en utilisant la fonctionnalité Suspension de l'arrosage du programmateur.
- Les boutons Arroser tout et Arroser la zone permettent d'arroser manuellement toutes les zones ou une zone spécifique sans avoir d'incidence sur le planning précédemment défini pour chaque zone.
- Le programmateur peut être configuré pour n'arroser que lors de certains jours spécifiques de la semaine ou pour n'arroser que les jours « pairs ou impairs »; cela aide à gérer les restrictions d'arrosage.
- Le planning d'irrigation est enregistré dans la mémoire non volatile du programmateur dans l'éventualité où une coupure d'électricité surviendrait. La date et l'heure sont stockées grâce à une batterie au lithium interne pendant une durée pouvant aller jusqu'à sept jours.
- Des bornes 24 volts supplémentaires sont disponibles sur le bornier. Elles permettent de relier un Rain Sensor (pluviomètre) sans fil (non fourni) ou d'autres accessoires alimentés.

## Fonctions du programmateur

Cette section vous quidera lorsque vous utiliserez les écrans, les commandes et les indicateurs du programmateur STP Plus.

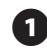

### DÉSACTIVÉ

Désactive toutes les fonctionnalités d'arrosage.

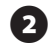

### AUTO

Réglez la roue de programmation sur cette position pour exécuter tous les paramètres programmés.

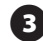

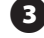

Définit l'heure actuelle.

RÉGLER LA DATE 🕖

Définit la date actuelle.

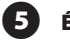

### ÉCRAN D'AFFICHAGE

l'écran ICD affiche des informations sur le programme et l'état du programme.

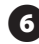

#### JOURS D'ARROSAGE

Sélectionnez le ou les jours pendant lesquels la zone affichée sera arrosée.

#### **CYCLES PAR JOUR**

Sélectionnez le nombre de fois où la zone affichée sera arrosée chaque jour et déterminez les délais entre les multiples horaires de démarrage.

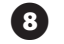

### **ZONE DÉSACTIVÉE**

Désactive l'arrosage de la zone affichée.

### **FLÈCHES HAUT/BAS**

Utilisez les flèches HAUT/BAS situées à gauche ou à droite pour définir l'heure, la date, la durée d'exécution, le premier horaire de démarrage, etc.

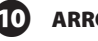

#### **ARROSER LA ZONE**

Arrose manuellement une zone individuelle.

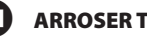

### **ARROSER TOUT**

Arrose manuellement toutes les zones.

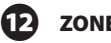

### ZONES 🚔

Sélectionnez une zone individuelle pour programmer son arrosage. (Un modèle à 4 zones est illustré, des modèles à 6 et 9 zones sont disponibles.)

#### AJUSTER L'ARROSAGE 🐼 13

Ajuste le volume d'arrosage (%).

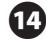

#### SUSPENSION DE L'ARROSAGE 🜧

Retarde l'arrosage d'une durée pouvant atteindre jusqu'à 72 heures.

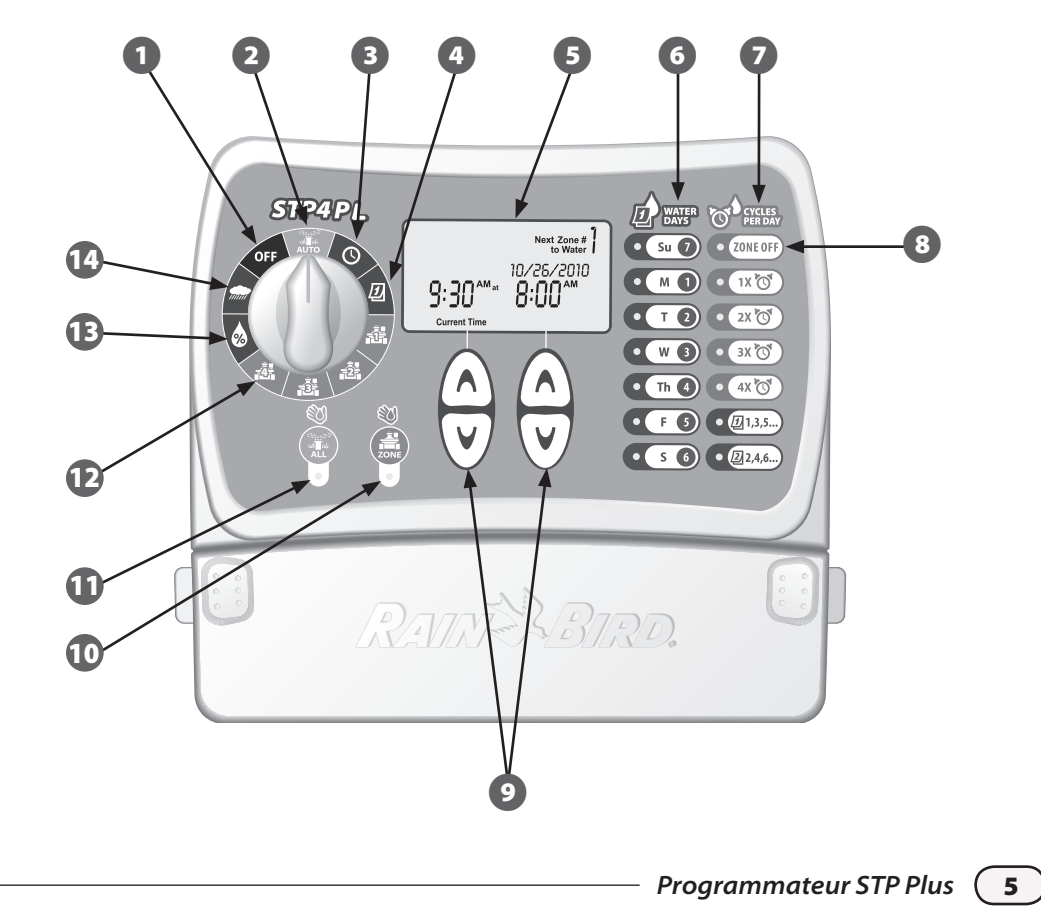

## Programmation

## Régler l'horloge

#### Pour entrer la bonne heure pour le programmateur, suivez ces étapes :

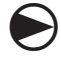

Tournez la roue de programmation sur RÉGLER L'HEURE

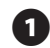

L'écran Heure actuelle (*Current Time*) apparaît. Utilisez les flèches HAUT/BAS de gauche pour régler l'heure. (Vérifiez que le réglage AM/PM est correct.)

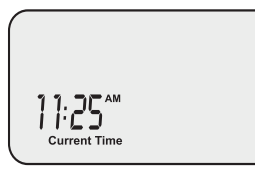

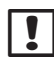

**REMARQUE :** Appuyez sur les flèches HAUT/ BAS et maintenez-les enfoncées pour accélérer l'affichage des réglages.

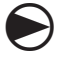

Lorsque vous avez terminé, tournez la roue de programmation sur AUTO

## **Régler la date**

Pour entrer la bonne date pour le programmateur, suivez ces étapes :

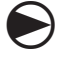

Tournez la roue de programmation sur RÉGLER LA DATE ①

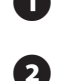

HAUT/BAS de gauche pour régler l'année (Year). Utilisez les flèches HAUT/BAS de droite pour régler le mois (*Month*) et le jour (*Day*).

L'écran Date actuelle apparaît. Utilisez les flèches

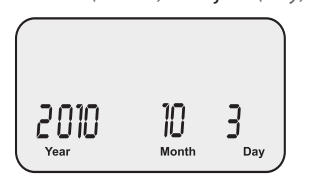

| ! |  |
|---|--|
|   |  |

**REMARQUE :** Appuyez sur les flèches HAUT/ BAS et maintenez-les enfoncées pour accélérer l'affichage des réglages.

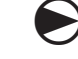

Lorsque vous avez terminé, tournez la roue de programmation sur AUTO

## Planifier l'arrosage

Pour définir un planning d'arrosage pour chaque zone, suivez ces étapes :

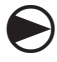

Tournez la roue de programmation sur ZONE

1

L'écran Planifier un arrosage apparaît, la zone sélectionnée étant affichée. Utilisez les flèches HAUT/BAS de gauche pour programmer l'horaire de démarrage de l'arrosage.

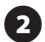

Utilisez les flèches HAUT/BAS de droite pour programmer la durée d'exécution (*Duration*) de l'arrosage pour la zone sélectionnée.

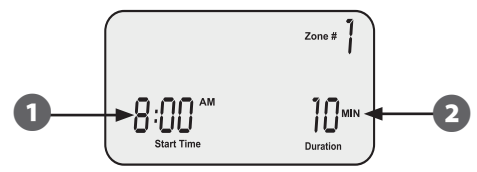

**REMARQUE :** Le programmateur STP Plus est conçu pour empêcher que deux zones soient arrosées simultanément. Cette fonctionnalité est appelée « Empilage de programmes ». Si l'irrigation de plusieurs zones est programmée au même moment, l'irrigation de la zone suivante commencera lorsque l'irrigation de la zone en cours sera terminée.

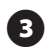

En utilisant les boutons JOURS D'ARROSAGE (WATER DAYS) situés sur le côté droit du programmateur, sélectionnez les jours (ou uniquement jours PAIRS/IMPAIRS) de la semaine pendant lesquels la zone doit être arrosée.

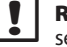

**REMARQUE :** Les jours actuellement sélectionnés pour l'arrosage seront mis en surbrillance. Appuyez sur le bouton pour activer ou désactiver l'arrosage pour un jour spécifique. Si le bouton IMPAIRS (1, 3, 5) ou PAIRS (2, 4, 6) est sélectionné, tous les autres jours de la semaine seront automatiquement désactivés.

- 4 En utilisant les boutons CYCLES PAR JOUR (CYCLES PER DAY), sélectionnez le nombre de fois où la zone est arrosée chaque jour. Le réglage par défaut est une fois par jour. (Le bouton ZONE DÉSACTIVÉE (ZONE OFF) désactivera l'arrosage pour cette zone.)
  - **REMARQUE :** Si un bouton pour plusieurs horaires de démarrage (2X, 3X, 4X) est sélectionné, plusieurs décalages seront sélectionnables par l'utilisateur (heures depuis le premier horaire de démarrage). Appuyer successivement sur un bouton CYCLES PAR JOUR (*CYCLES PER DAY*) fera défiler la liste des décalages disponibles (consultez le tableau 1). Le décalage sélectionné sera affiché à l'écran.

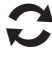

Tournez la roue de programmation sur chaque zone active et réitérez les étapes 1 à 4.

# igodot

Lorsque vous avez terminé, tournez la roue de programmation sur AUTO

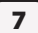

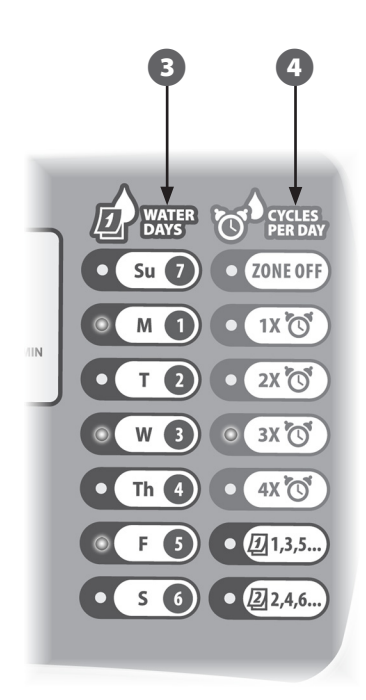

#### Tableau 1 - Décalages horaires de l'arrosage

| Cycles par<br>jour | Liste des décalages horaires d'arrosage<br>disponibles (en heures) pour chaque bouton<br>Cycles par jour (Cycles Per Day) |  |  |
|--------------------|----------------------------------------------------------------------------------------------------|--|--|
| 2X                 | +6, +1, +2, +3, +4, +8, +9, +12                                                                                           |  |  |
| 3X                 | +4 +8 +3 +6                                                                                                    |  |  |
|                    | +1 +2 +6 +12                                                                                                    |  |  |
| 4X                 | +3 +6 +9 +2 +4 +6                                                                                                    |  |  |
|                    | +1 +2 +3 +4 +8 +12                                                                                                    |  |  |

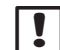

**REMARQUE :** Appuyer successivement sur un bouton CYCLES PAR JOUR (*CYCLES PER DAY*) fera défiler la liste des décalages disponibles. Des exemples illustrant de multiples horaires de démarrage de l'arrosage sont fournis dans le tableau 2.

#### Tableau 2 - Horaires de démarrage de l'arrosage avec décalages

| Cycles | Décalage | 1er      | 2ème     | 3ème    | 4ème    |
|--------|----------|----------|----------|---------|---------|
| 2X     | +3       | 8:00 AM  | 11:00 AM | -       | -       |
| 3X     | +4 +8    | 8:00 AM  | 12:00 PM | 4:00 PM | -       |
| 4X     | +2 +4 +6 | 12:00 PM | 2:00 PM  | 4:00 PM | 6:00 PM |

#### Écran sur lequel un décalage horaire de l'arrosage est sélectionné :

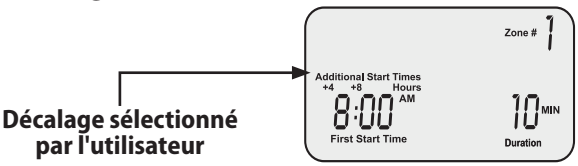

## Zone d'arrosage manuel

Cette option peut être utilisée pour arroser toute zone individuelle à la demande au lieu d'attendre un arrosage selon le planning programmé :

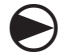

Tournez la roue de programmation sur ZONE

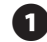

L'écran Planifier un arrosage apparaît, la zone sélectionnée étant affichée.

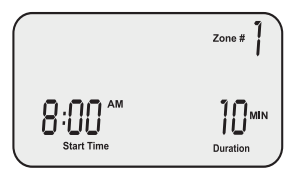

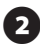

Appuyez sur le bouton ZONE pour commencer l'arrosage, par défaut, pendant 10 minutes.

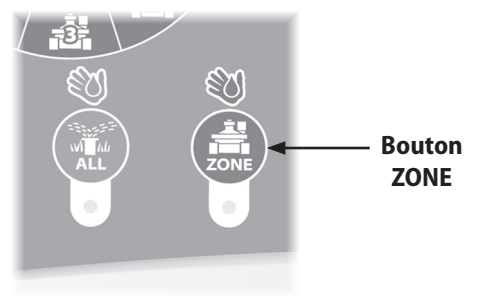

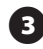

L'écran affichera la zone d'arrosage actuelle et la durée restante.

| Watering<br>Zone #        |
|---------------------------|
| <b>G</b> MIN<br>Remaining |

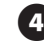

Utilisez les flèches HAUT/BAS appropriées pour augmenter ou réduire la durée d'arrosage restante.

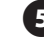

Pour arrêter l'arrosage avant la durée impartie, tournez la roue de programmation sur DÉSACTIVÉ.

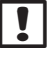

**REMARQUE**: Cette fonction n'affectera pas le planning d'arrosage normal.

## Arroser tout manuellement

Cette option peut être utilisée pour arroser toutes les zones de manière consécutive au lieu d'attendre un arrosage selon le planning programmé :

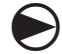

Tournez la roue de programmation sur AUTO

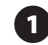

L'écran AUTO apparaît.

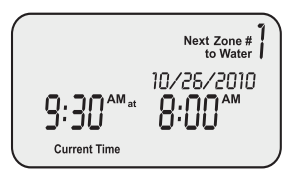

2

Appuyez sur le bouton TOUT (ALL) pour commencer l'arrosage. L'arrosage de la première zone commencera et s'exécutera pendant la durée d'exécution actuellement programmée pour cette zone.

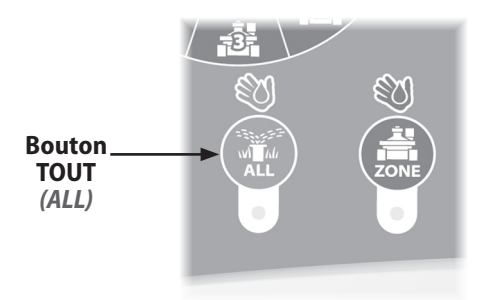

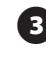

L'écran affichera la zone d'arrosage actuelle et la durée restante. Lorsque l'arrosage de la zone actuelle sera terminé, l'arrosage de la zone suivante commencera.

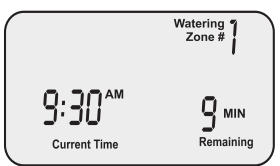

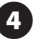

Pour arrêter l'irrigation de la zone actuelle avant qu'elle soit terminée et passer à la zone suivante, appuyez sur le bouton TOUT (*ALL*).

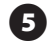

Pour arrêter l'arrosage avant la durée impartie, tournez la roue de programmation sur DÉSACTIVÉ.

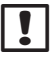

**REMARQUE**: Cette fonction n'affectera pas le planning d'arrosage normal.

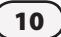

## Suspension de l'arrosage

Cette option peut être utilisée pour retarder l'arrosage pendant une durée pouvant atteindre jusqu'à 3 jours (72 heures) en raison des conditions météorologiques ou pour d'autres motifs :

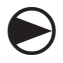

Tournez la roue de programmation sur SUSPENSION DE L'ARROSAGE

1

L'écran Suspension de l'arrosage s'affiche. Utilisez les flèches HAUT/BAS de droite pour régler la durée du retardement.

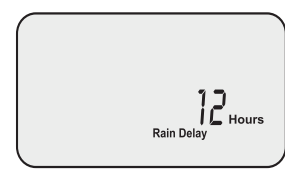

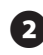

Tournez la roue de programmation sur AUTO

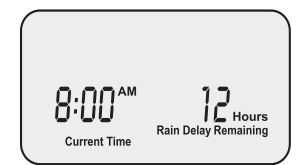

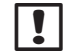

**REMARQUE :** Dès que le programmateur aura suspendu l'arrosage pendant la durée que vous avez sélectionné comme Suspension de l'arrosage, il reprendra l'arrosage programmé normal. Tout arrosage programmé devant avoir lieu pendant la période de la suspension n'aura pas lieu.

## Ajuster l'arrosage

Cette option peut être utilisée pour effectuer des réglages au niveau de la durée d'exécution qui seront pris en considération pour les variations météorologiques saisonnières, sans modification des réglages initiaux de la zone :

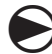

Tournez la roue de programmation sur AJUSTER L'ARROSAGE

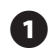

L'écran Ajuster l'arrosage apparaît. Utilisez les flèches HAUT/BAS de gauche pour augmenter ou réduire le pourcentage des réglages de la durée d'exécution pour toutes les zones.

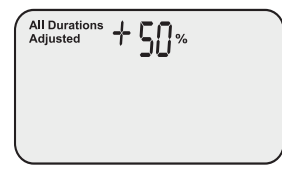

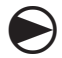

Lorsque vous avez terminé, tournez la roue de programmation sur AUTO

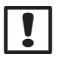

**REMARQUE :** Si l'arrosage d'une zone est programmé pour avoir lieu pendant 10 minutes et si vous réglez AJUSTER L'ARROSAGE sur +50%, la durée d'exécution de l'arrosage pour la zone sera alors augmentée et sera de 15 minutes. Les horaires de démarrage programmés ne seront pas affectés.

Il est important de prendre en considération que le planning de base est réglé sur 0% et non sur 100%.

Lorsqu'une valeur est saisie pour AJUSTER L'ARROSAGE, le pourcentage est affiché sur l'écran AUTO.

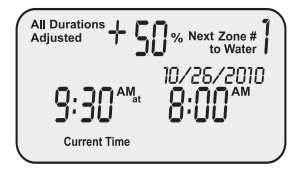

## **Opérations conventionnelles**

Lorsque la programmation sera terminée et lorsque la roue de programmation sera placée sur AUTO, l'écran affichera l'un des éléments suivants :

### **Opérations conventionnelle**

L'écran affiche l'heure actuelle, la zone suivante pour laquelle l'arrosage est programmé et la date et l'heure auxquelles elle sera arrosée.

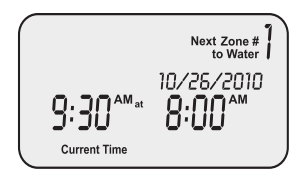

### Avec Suspension de l'arrosage

L'écran affiche l'heure actuelle et le nombre d'heures de suspension de l'arrosage restantes avant que l'arrosage programmé normal reprenne.

### Arrosage en cours

L'écran affiche l'heure actuelle la zone actuellement arrosée et le nombre de minutes restantes pour le cycle de cette zone.

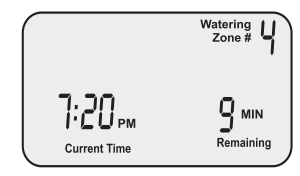

## Erreur détectée

Lorsqu'une erreur est détectée, la zone affectée est affichée dans le coin supérieur gauche.

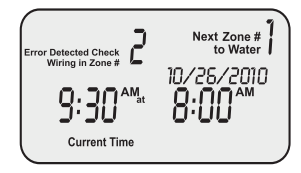

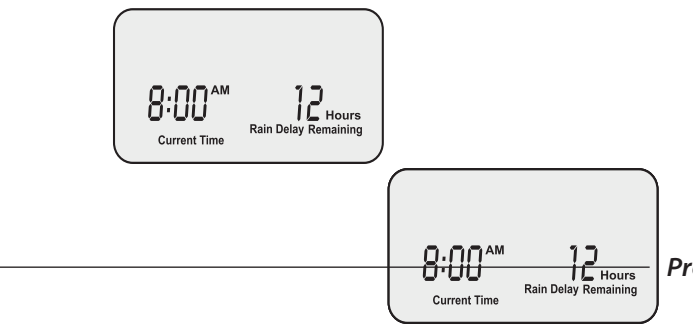

Programmateur STP Plus

## Installation

## Installation du programmateur

#### Installez le programmateur STP Plus à un endroit accessible situé à l'intérieur.

1

- Placez une vis dans le mur en laissant un intervalle de 3 mm (1/8") entre la tête de la vis et le mur. (Utilisez les chevilles murales fournies si nécessaire).
- 2 Trouvez le crochet de plastique situé à l'arrière du programmateur et accrochez-le solidement sur la vis apparente.
- 3 Retirez le cache de la baie de câblage situé en bas du programmateur et placez une vis dans le trou central comme illustré.

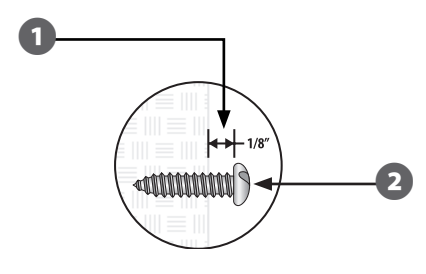

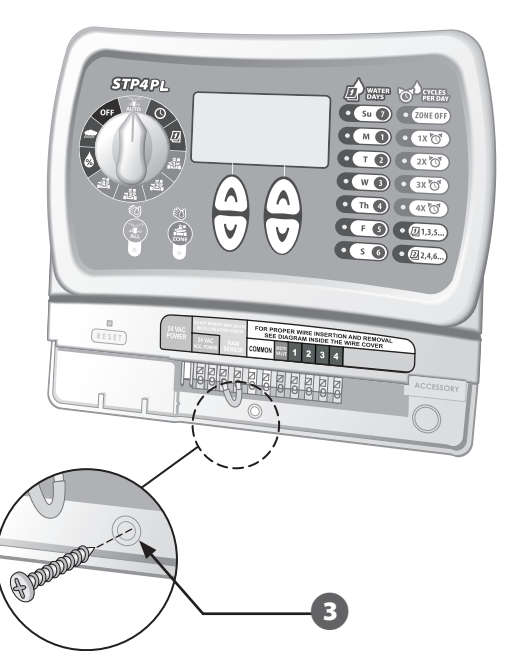

#### Connecter les fils des vannes de terrain

#### Connectez le câblage de vanne pour chaque zone au programmateur STP Plus.

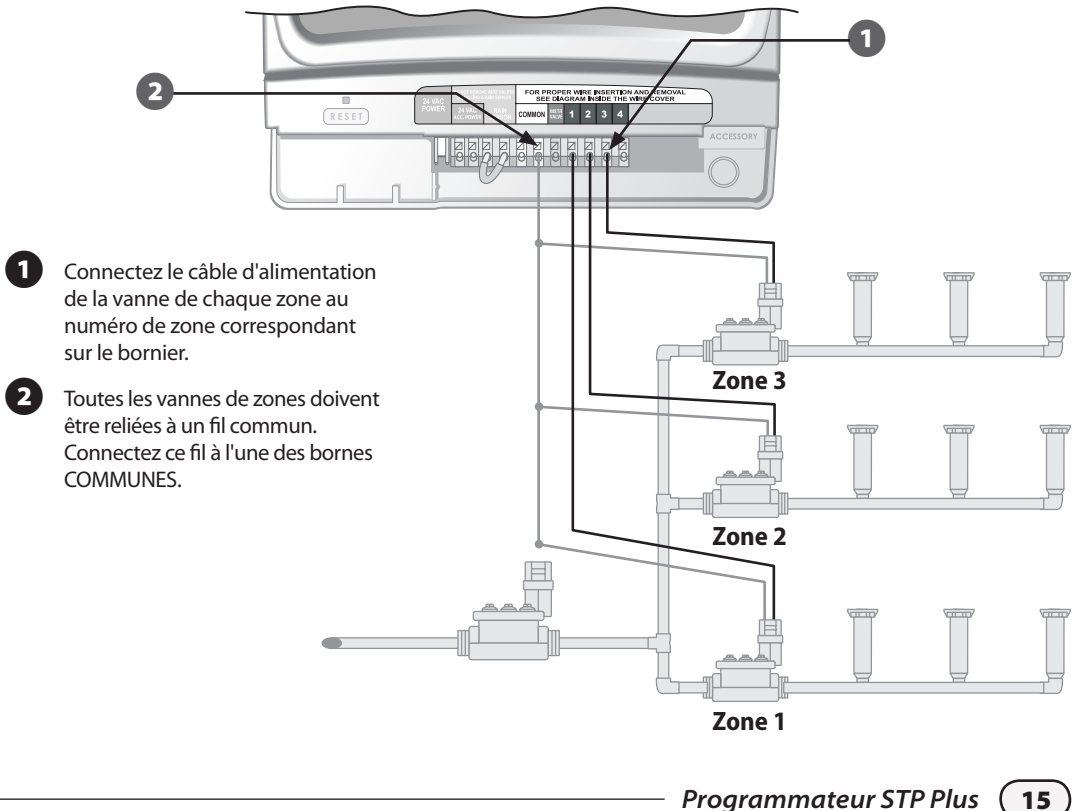

### Installer une vanne principale ou un relais de démarrage de la pompe

Cet exemple illustre une connexion typique de vanne principale. Un relais de démarrage de la pompe se connecte de la même manière au programmateur mais se relie différemment à la source d'eau.

Les programmateurs STP Plus permettent d'utiliser une vanne principale ou un relais de démarrage de la pompe tout le temps gu'une vanne fonctionne (les pompes sont utilisées à certains endroits pour prélever de l'eau dans un puits ou une autre source). Si vous activez une pompe depuis le programmateur, vous devez installer un relais de contrôle de la pompe.

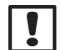

16

**REMARQUE**: Le programmateur ne fournit PAS l'alimentation principale pour la pompe.

- Connectez le fil de « tension » codé par couleur de la vanne principale (ou du relais de démarrage de la pompe) à la borne du programmateur portant l'inscription VANNE PRIN (MSTR VALVE).
- 2 Connectez le fil commun (généralement blanc) de la vanne principale (ou du relais de démarrage de la pompe) à l'une des bornes COMMUNES

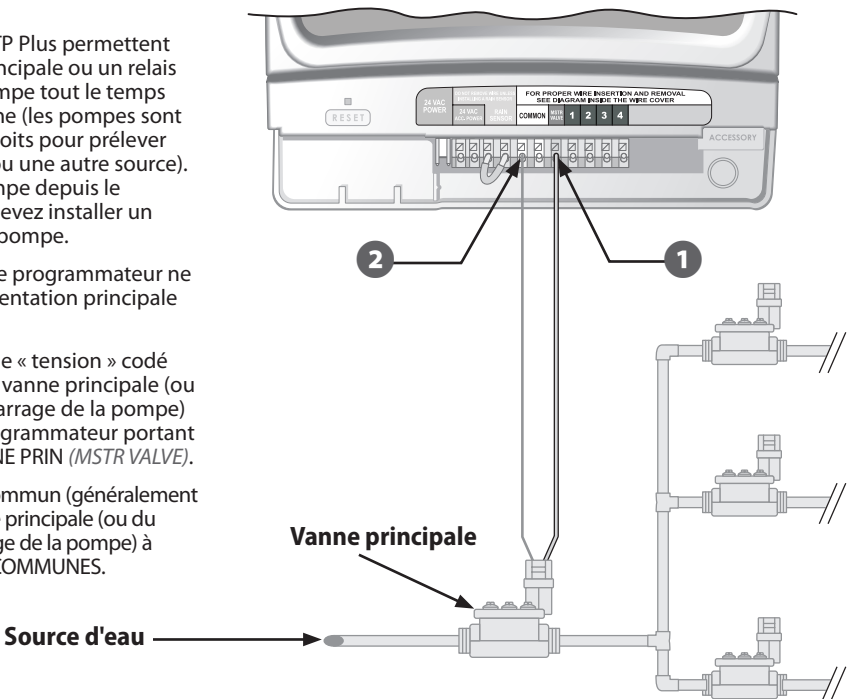

#### Instructions supplémentaires pour la connexion d'un relais de

#### démarrage de la pompe.

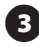

Pour éviter un éventuel endommagement de la pompe lorsque vous utilisez un relais de démarrage de la pompe, connectez un court fil de cavalier issu de toute borne de zone inutilisée à la borne de zone utilisée la plus proche.

Par exemple : si un modèle de programmateur à 4 zones est utilisé et si seules deux zones sont connectées, acheminez les câbles des bornes des zones 3 et 4 vers la borne active la plus proche (dans cet exemple, la borne de la zone 2).

**REMARQUE :** Assurez-vous que le prélèvement total de la vanne principale ou du relais de démarrage de la pompe additionné au prélèvement des vannes ne dépasse pas 0,650 ampères à 24 VCA, 60 Hz.

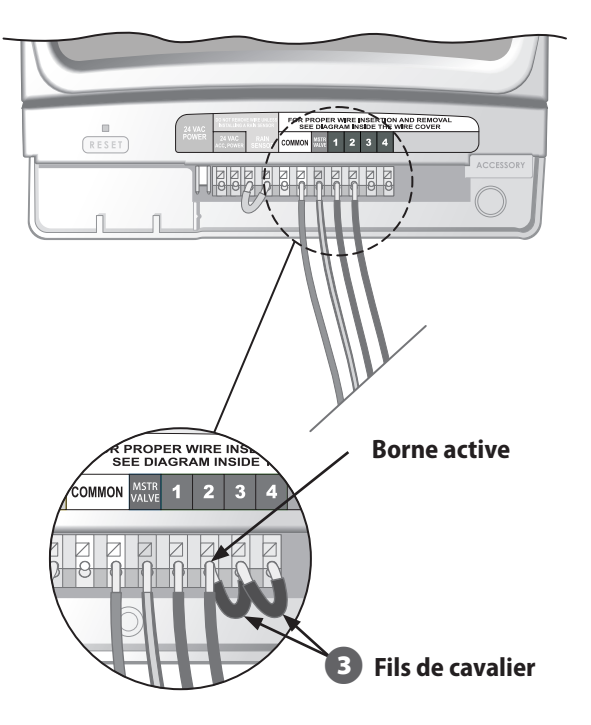

## **Connecter un Rain Sensor**

#### Connecter un Rain Sensor optionnel au programmateur STP Plus.

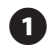

Retirez le fil de cavalier des bornes du Rain Sensor.

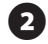

Connectez les deux câbles de retardement du Rain Sensor aux bornes portant l'inscription RAIN SENSOR.

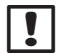

REMARQUE : Les modèles WR-2 et SMRT-Y de Rain Bird se connectent également à la connexion d'alimentation 24 V.

## **Connecter l'alimentation**

#### Connectez le cordon d'alimentation et tout accessoire optionnel.

- Reliez le connecteur du transformateur à la connexion de la broche ALIMENTATION 24 VCA du bornier. (Le connecteur est conçu pour n'entrer que dans un sens.)
- REMARQUE : NE branchez PAS le transformateur avant d'avoir terminé et vérifié toutes les connexions de câbles. N'essayez pas non plus de relier ensemble deux programmateurs ou plus avec un seul transformateur.
- Branchez le transformateur sur une prise murale.
  - **REMARQUE :** Ne branchez pas le programmateur sur une prise contrôlée par un interrupteur secondaire ou par une prise GFI.
- Si une sonde sans fil optionnelle (non fournie) doit être utilisée, reliez le connecteur aux connexions de la borne ALIMENTATION D'ACCESSOIRES 24 VCA du bornier.

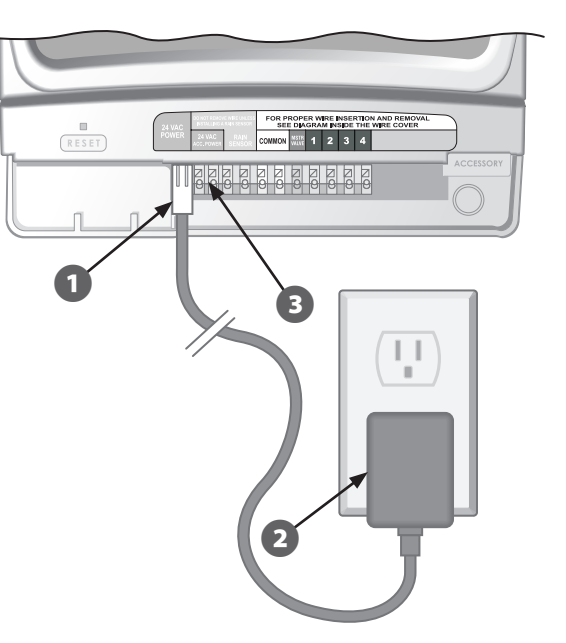

## Dépannage

## Problèmes d'arrosage

| Problème                                       | Cause possible                                                                                                    | Solution possible                                                                                                    |
|------------------------------------------------|----------------------------------------------------------------------------------------------------|----------------------------------------------------------------------------------------------------|
| L'arrosage<br>déclenché<br>par les cycles      | La source d'eau n'approvisionne<br>pas le dispositif.                                                                                                    | Vérifiez que la canalisation d'eau principale et que toutes les<br>canalisations d'approvisionnement sont ouvertes et qu'elles<br>fonctionnent correctement.                                                                                                    |
| automatiques<br>et manuels ne<br>commence pas. | Les câbles ne sont pas correctement connectés.                                                                                                    | Vérifiez que tous les câbles sur le terrain et que le câblage de<br>la vanne principale/du relais de démarrage de la pompe sont<br>correctement connectés.                                                                                                    |
|                                                | Les câbles sont détachés ou<br>coupés ; de la corrosion est<br>présente sur les connexions.                                                               | Vérifiez que les câbles sur le terrain ne sont pas cassés, coupés<br>ou dénudés et remplacez-les si nécessaire. Vérifiez toutes les<br>connexions de câbles et utilisez des connecteurs à jonctions<br>étanches en remplacement si nécessaire.                                                                                         |
|                                                | La roue de programmation n'est pas réglée sur la position AUTO.                                                                                           | Vérifiez que la roue de programmation est réglée sur la position AUTO.                                                                                                    |
|                                                | Si un Rain Sensor est installé,<br>il se peut qu'il soit activé.                                                                                          | Attendez que le Rain Sensor sèche ou déconnectez-le des bornes<br>jaunes du programmateur et remplacez-le par un fil de cavalier<br>reliant les deux bornes jaunes.                                                                                                    |
|                                                | Si aucun Rain Sensor n'est<br>installé, il se peut que le fil<br>de cavalier reliant les deux<br>bornes Rain Sensor jaunes soit<br>endommagé ou manquant. | Reliez les deux bornes Rain Sensor jaunes de la baie de bornes du<br>programmateur grâce à un court fil de cavalier de calibre 14 à 18.                                                                                                    |
|                                                | Il se peut qu'une surtension<br>électrique ait endommagé les<br>composants électroniques du<br>programmateur.                                             | Appuyez sur le bouton Réinitialiser ( <i>Reset</i> ) situé sous le cache de<br>la baie de câblage. Si le dispositif n'a subi aucun endommagement<br>permanent, le programmateur devrait reprendre un<br>fonctionnement normal. La date et l'heure actuelles devront être<br>saisies mais le planning d'arrosage devrait rester intact. |

## **Problèmes électriques**

| Problème                                                                                                | Cause possible                                                                                                   | Solution possible                                                                                                    |
|----------------------------------------------------------------------------------------------------|----------------------------------------------------------------------------------------------------|----------------------------------------------------------------------------------------------------|
| L'écran LCD<br>n'affiche rien.                                                                          | Le transformateur n'est<br>pas branché ou la prise                                                               | Vérifiez que le connecteur à deux broches est connecté<br>et que le transformateur est correctement branché.                                                                                                    |
|                                                                                                    | murale ne fournit pas<br>d'électricité.                                                                          | Vérifiez que le bloc d'alimentation CA principal<br>fonctionne correctement.                                                                                                    |
| L'écran LCD est<br>figé et aucune<br>programmation<br>n'est prise en<br>charge par le<br>programmateur. | Il se peut qu'une<br>surtension électrique<br>ait endommagé les<br>composants électroniques<br>du programmateur. | Débranchez le programmateur pendant 3 minutes.<br>Rebranchez le programmateur. Si le dispositif n'a subi<br>aucun endommagement permanent, le programmateur<br>prendra en charge la programmation et reprendra un<br>fonctionnement normal. |

## Réinitialiser

Si le programmateur ne fonctionne pas correctement, appuyer sur le bouton Réinitialiser *(Reset)* situé sous le cache de la baie de câblage réinitialisera les composants électroniques internes. La date et l'heure devront être mises à jour mais tous les plannings d'arrosage devraient rester intacts.

Pour appuyer sur le bouton Réinitialiser (*Reset*), insérez délicatement un petit outil (l'extrémité d'un trombone par exemple) dans l'orifice d'accès et appuyez sur le bouton jusqu'à ce que le programmateur se réinitialise.

#### **Bouton d'initialisation**

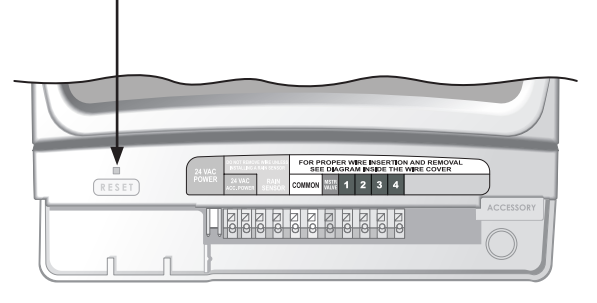

## Tableau de programmation

| Zone | Description de<br>la zone | Durée<br>d'exécution<br>(240 min max.) | Jours d'arrosage * Heure de<br>(les jours appliqués sont<br>entourés d'un cercle) (incéments de 15 min) | <b>Cycles par jour</b><br>(le no. de cycles est<br>entouré d'un cercle) |
|------|---------------------------|----------------------------------------|----------------------------------------------------------------------------------------------------|-------------------------------------------------------------------------|
| 1    |                           | min                                    | MA ME J V S D IMPAIRS PAIRS AM PI                                                                       | 1 2 3 4                                                                 |
| 2    |                           | min                                    | MA ME J V S D IMPAIRS PAIRS: AM PI                                                                      | 1 2 3 4                                                                 |
| 3    |                           | min                                    | MA ME J V S D IMPAIRS PAIRS: AM PI                                                                      | 1 2 3 4                                                                 |
| 4    |                           | min                                    | MA ME J V S D IMPAIRS PAIRS: AM PI                                                                      | 1 2 3 4                                                                 |
| 5    |                           | min                                    | MA ME J V S D IMPAIRS PAIRS: AM PI                                                                      | 1 2 3 4                                                                 |
| 6    |                           | min                                    | MA ME J V S D IMPAIRS PAIRS: AM PI                                                                      | 1 2 3 4                                                                 |
| 7    |                           | min                                    | MA ME J V S D IMPAIRS PAIRS: AM PI                                                                      | 1 2 3 4                                                                 |
| 8    |                           | min                                    | MA ME J V S D IMPAIRS PAIRS: AM PI                                                                      | 1 2 3 4                                                                 |
| 9    |                           | min                                    | MA ME J V S D IMPAIRS PAIRS: AM PI                                                                      | 1 2 3 4                                                                 |

REMARQUE : Un total de 4 horaires de démarrage peut être attribué à chaque zone (ceci peut être utile pour les zones où les pentes ou les sols sont argileux)

\* Programmation des horaires de démarrage (plusieurs horaires de démarrage sont basés sur des décalages horaires d'arrosage sélectionnables par l'utilisateur)

| Cycles par jour      | 1er horaire de<br>démarrage | 2ème horaire<br>de démarrage | 3ème horaire<br>de démarrage | 4ème horaire de<br>démarrage | Remarques                           |
|----------------------|-----------------------------|------------------------------|------------------------------|------------------------------|-------------------------------------|
| Un horaire (1X)      | :AM PM                      | n/d                          | n/d                          | n/d                          | Saisissez les décalages horaires    |
| Deux horaires (2X)   | : AM PM                     | heures                       | n/d                          | n/d                          | d'arrosage pour les cycles par jour |
| Trois horaires (3X)  | : AM PM                     | heures                       | heures                       | n/d                          | Planifier l'arrosage, pages 56-57.) |
| Quatre horaires (4X) | : AM PM                     | heures                       | heures                       | heures                       |                                     |

**Exemple :** Si le 1er horaire de démarrage pour la zone 1 est programmé sur 8:00 et si l'utilisateur a sélectionné 3X pour les cycles par jour avec +4 +8 comme décalage, saisissez alors +4 et +8 dans les colonnes 2ème et 3ème horaire de démarrage. Le deuxième horaire de démarrage sera 00:00 et le 3ème horaire de démarrage sera 16:00.

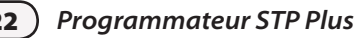

## **Declaration of Conformity**

Application of Council Directives: 89/336/EEC

| Standards to which                            | EN55022 Class B, AS/NZS3548                                                  |
|-----------------------------------------------|------------------------------------------------------------------------------|
| conformity is declared:                       | EN61000-3-2                                                                  |
|                                               | EN61000-3-3                                                                  |
|                                               | EN55014-1: 2001                                                              |
|                                               | EN55014-1: 2002                                                              |
|                                               | EN61000-4-2                                                                  |
|                                               | EN61000-4-3                                                                  |
|                                               | EN61000-4-4                                                                  |
|                                               | EN61000-4-6                                                                  |
|                                               | EN61000-4-8                                                                  |
|                                               | EN61000-4-11                                                                 |
|                                               | EN60730                                                                      |
| Manufacturer:                                 | Rain Bird Corporation                                                        |
|                                               | Controls Manufacturing Division - USA                                        |
|                                               | 419 South Motor Avenue, Azusa CA 91702-3232                                  |
|                                               | (619) 661-4400                                                               |
| Equipment Description:                        | Irrigation Controller                                                        |
| Equipment Class:                              | Generic-Res, Comm, L.I.                                                      |
| Model Number:                                 | STP, STP Plus and SST Controllers                                            |
| I the undersigned, hereby declare that the eq | uipment specified above, conforms to the above Directive(s) and Standard(s): |
| Place:                                        | Tijuana B.C., Mexico                                                         |
| Signature:                                    | Sando por                                                                    |

Full Name: Ryan Walker Position: General Manager

RAINSBIRD

## Utilisation intelligente de l'eau

#### **Rain Bird Corporation**

6991 East Southpoint Road Tucson, AZ 85756 USA Phone: (520) 741-6100 Fax: (520) 741-6522

#### Rain Bird Ibérica. S.A.

Polígono Ind. Pinares Llanos c/ Carpinteros, 12, 2°C 28670 Villaviciosa de Odón, Madrid ESPAÑA Tél: (34) 91 632 48 10 Fax: (34) 91 632 46 45

#### **Rain Bird International**

1000 West Sierra Madre Avenue Azusa, CA 91702 USA Phone: +1 (626) 963-9311 Fax: +1 (626) 852-7343

#### **Rain Bird Desutschland GmbH**

Oberjesinger Str. 53 71083 Herrenberg-Kuppingen DEUTSCHLAND Tel: (49) 07032 99010 Fax: (49) 07032 9901 11

#### **Rain Bird Europe SNC**

900 Rue Ampère, BP 72000 13792 Aix en Provence Cedex 3 FRANCE Tel: (33) 4 42 24 44 61 Fax: (33) 4 42 24 24 72

#### **Rain Bird Sverige AB**

Fleningeväen 315 260 35 Ödâkra SWEDEN Tel: (46) 42 25 04 80 Fax: (46) 42 20 40 65

#### **Rain Bird France SNC**

900 Rue Ampère, BP 72000 13792 Aix en Provence Cedex 3 FRANCE Tel: (33) 4 42 24 44 61 Fax: (33) 4 42 24 24 72

#### **Rain Bird Turkey**

Ístiklal Mahallesi, Alemdağ Caddesi, N° 262 81240 Ümraniye Ístanbul Türkiye Phone: (90) 216 443 75 23 Fax (90) 216 461 74 52

#### www.rainbird.fr www.rainbird.com 1-800-RAINBIRD

© 2011 Rain Bird Corporation <sup>®</sup> Marque déposée de Rain Bird Corporation

P/N: 638182-23